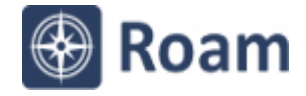

## Ordnance Survey Roam exercise Roman wall fort locations map

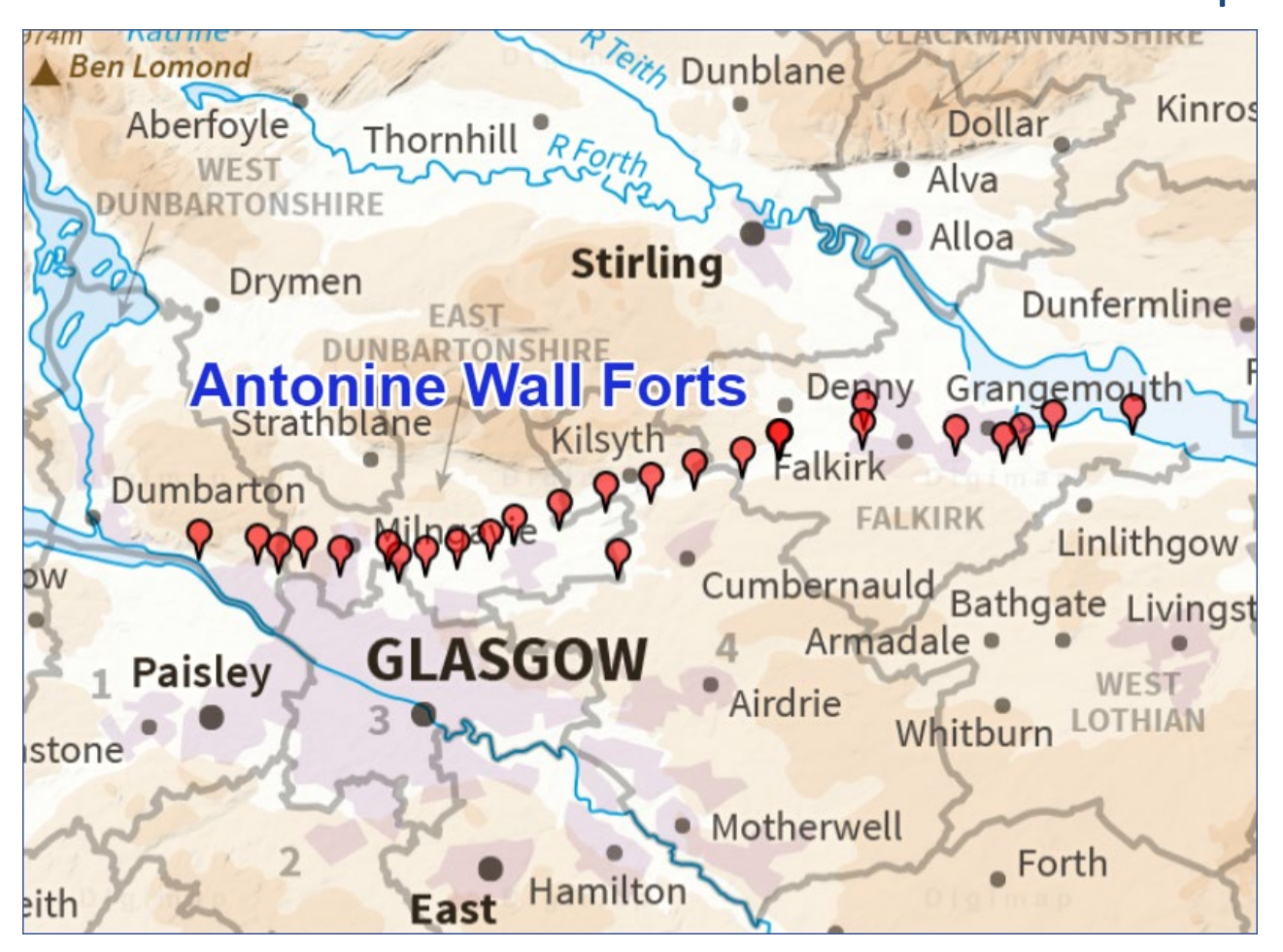

## Your tasks:

- Import a file to add symbols to your map:
  - Select Drawing Tools > Import > select the file <u>antonine wall forts.csv</u>
  - When prompted, select X field = Eastings, Y field = Northings, Projection = British National Grid.
- Add a text label, 'Antonine Wall Forts'- go to Drawing Tools > Create.
- **Basemap** try out different basemaps. We used Background, to make the symbols more visible.
- Save your map go to MyMaps > Save.
- Print create an A4 portrait PDF print file. Set the scale at 1:500000.

## **Tips:**

- Check out the Drawing Tools > Create area, to see what other symbols and shapes you can add to maps.
- It's a good idea to set text size, shape and line colour BEFORE you start drawing.

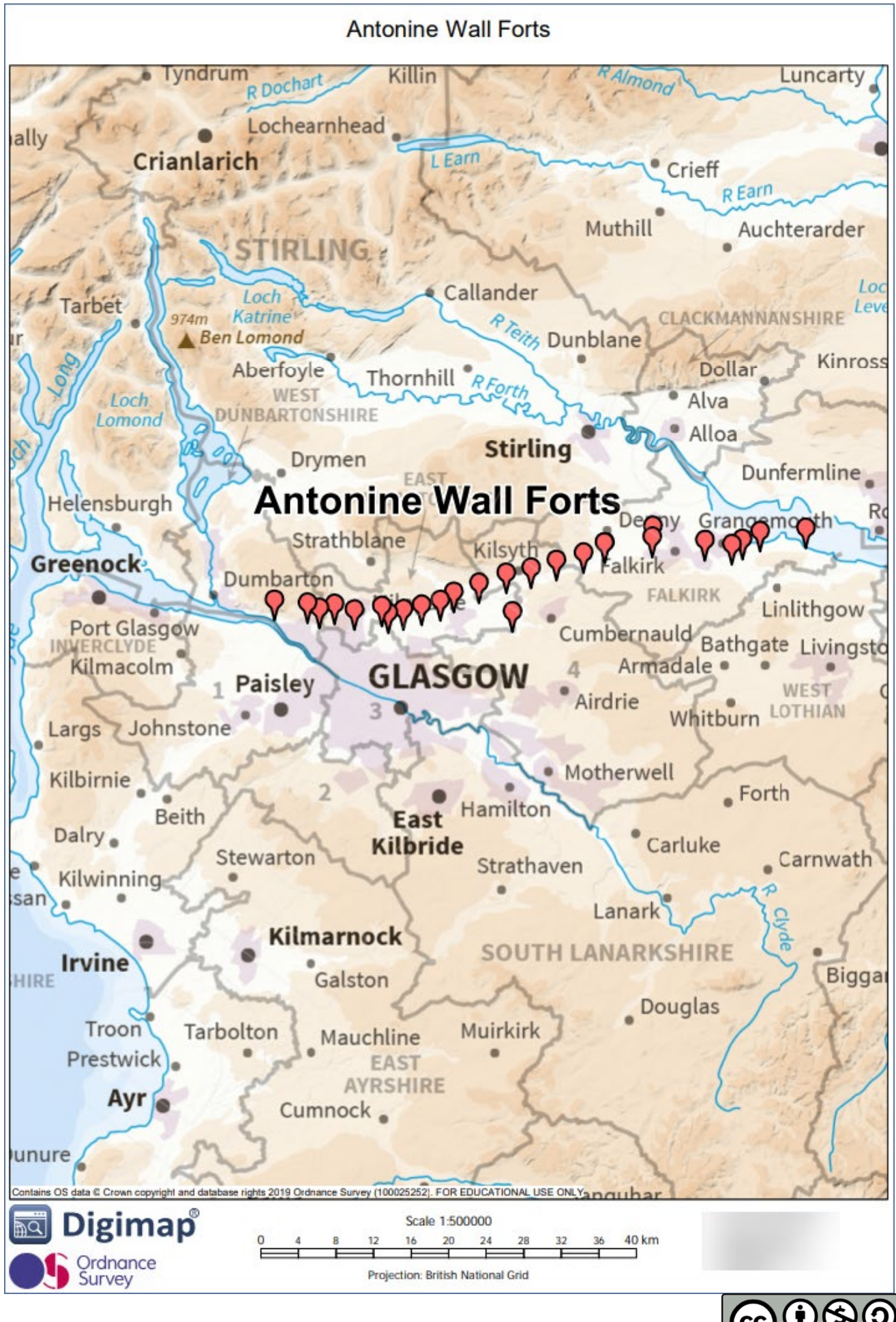

This work is licensed under a <u>Creative Commons Attribution-NonCommercial-ShareAlike 4.0</u> International License.